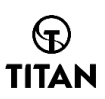

## How to use credit card payment?

#### 1.Click on the PayPal button on the payment interface

# TITAN

|                                 | Express checkout |               |
|---------------------------------|------------------|---------------|
|                                 | PayPal           |               |
|                                 | OR               |               |
| Contact                         |                  | <u>Log in</u> |
| Email or mobile phone num       | ber              |               |
| Email me with news and          | offers           |               |
| Delivery                        |                  |               |
| Country/Region<br>United States |                  | ~             |
| First name                      | Last name        |               |

#### 2.Choose 'Pay with Credit or Debit Card'

| Pay with PayPal                                                             |                               |  |  |
|-----------------------------------------------------------------------------|-------------------------------|--|--|
| With a PayPal account, you're eligible for Purchase Protection and Rewards. |                               |  |  |
| Email or mobile n                                                           | umber                         |  |  |
| Password                                                                    |                               |  |  |
| Forgot password                                                             | 1?                            |  |  |
| Log In                                                                      |                               |  |  |
| or                                                                          |                               |  |  |
|                                                                             | Pay with Credit or Debit Card |  |  |

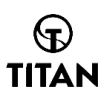

### 3.Fill in credit card information according to the prompts

| PayPal                   |           |  |  |
|--------------------------|-----------|--|--|
| Pay now                  | Pay Later |  |  |
| Pay with debit or credit |           |  |  |

### card

We don't share your financial details with the merchant.

| Country/Region                                                                                                    |           |  |  |  |
|----------------------------------------------------------------------------------------------------|-----------|--|--|--|
| Email                                                                                                    |           |  |  |  |
| Phone type Phone number +1                                                                                                    |           |  |  |  |
| 🚺 🛶 VISA 🔤 🕕                                                                                                    |           |  |  |  |
| Card number                                                                                                    |           |  |  |  |
| Expiration date                                                                                                    | CVV 📑     |  |  |  |
| Billing address                                                                                                    |           |  |  |  |
| First name                                                                                                    | Last name |  |  |  |
| Street address                                                                                                    |           |  |  |  |
| Apt., ste., bldg. (optional)                                                                                                  |           |  |  |  |
| City                                                                                                    |           |  |  |  |
| City                                                                                                    |           |  |  |  |
| State V                                                                                                    |           |  |  |  |
| ZIP code                                                                                                    |           |  |  |  |
| Shipping same as billing address                                                                                              |           |  |  |  |
| If your details match a PayPal account, we'll add<br>this purchase to give you eligible benefits like<br>Purchase Protection. |           |  |  |  |
| By continuing, you confirm you're 18 years or older.                                                                          |           |  |  |  |
| You'll return to the merchant to complete your purchase.                                                                      |           |  |  |  |
| Continue                                                                                                    |           |  |  |  |

Have a PayPal account? Log In

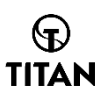

#### 4. Payment successful

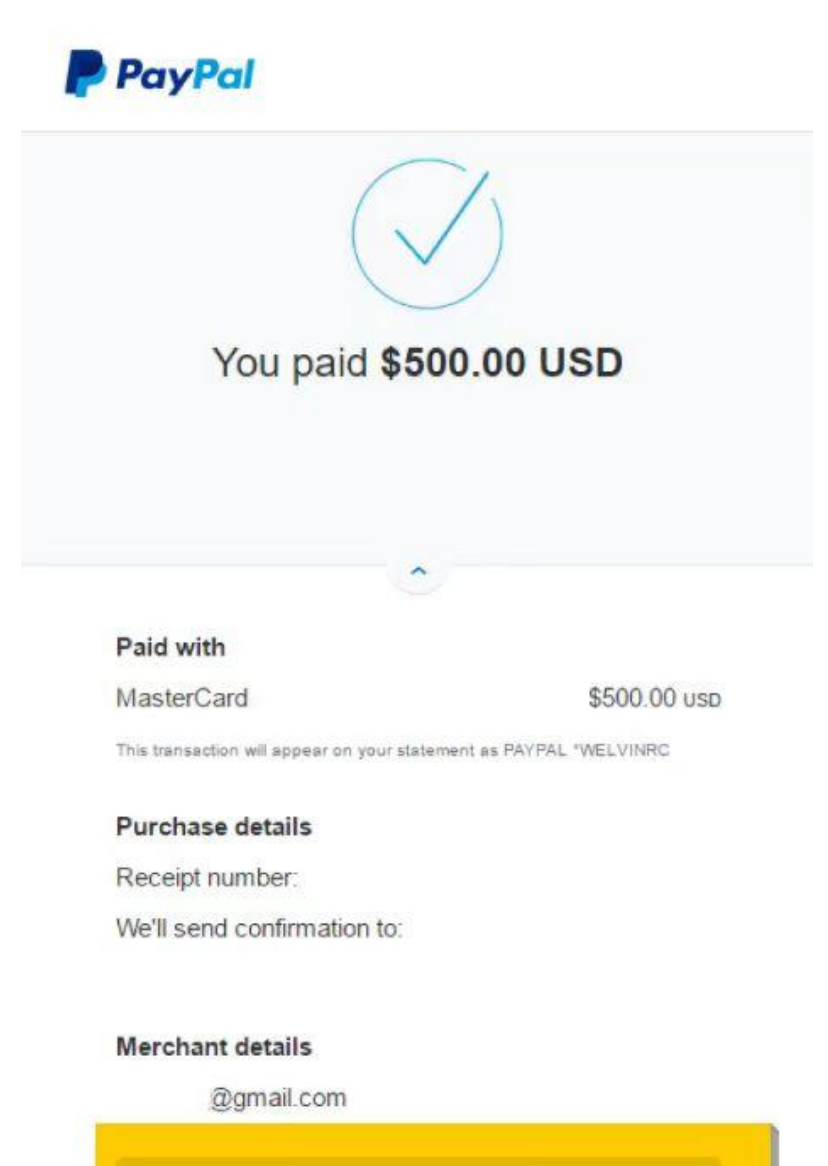

Return to Merchant